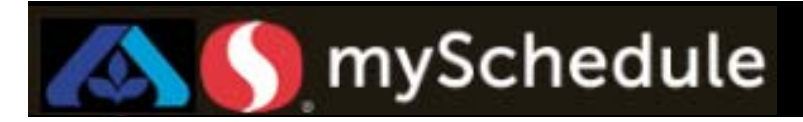

## Adding a Secondary Job (Job Aid 7)

#### Overview

If a qualified employee will be scheduled to work in a department or scheduled job other than his/her home department or primary scheduled job, the following adjustments should be made to the personnel screen. This action will allow Store Directors/Schedule Writers to schedule (transfer) the employees to secondary job roles.

#### Process

In the following example, a Courtesy Clerk, Jack Shellington will be assigned a secondary job role as a Day Stocker for the Grocery department.

#### From the main screen:

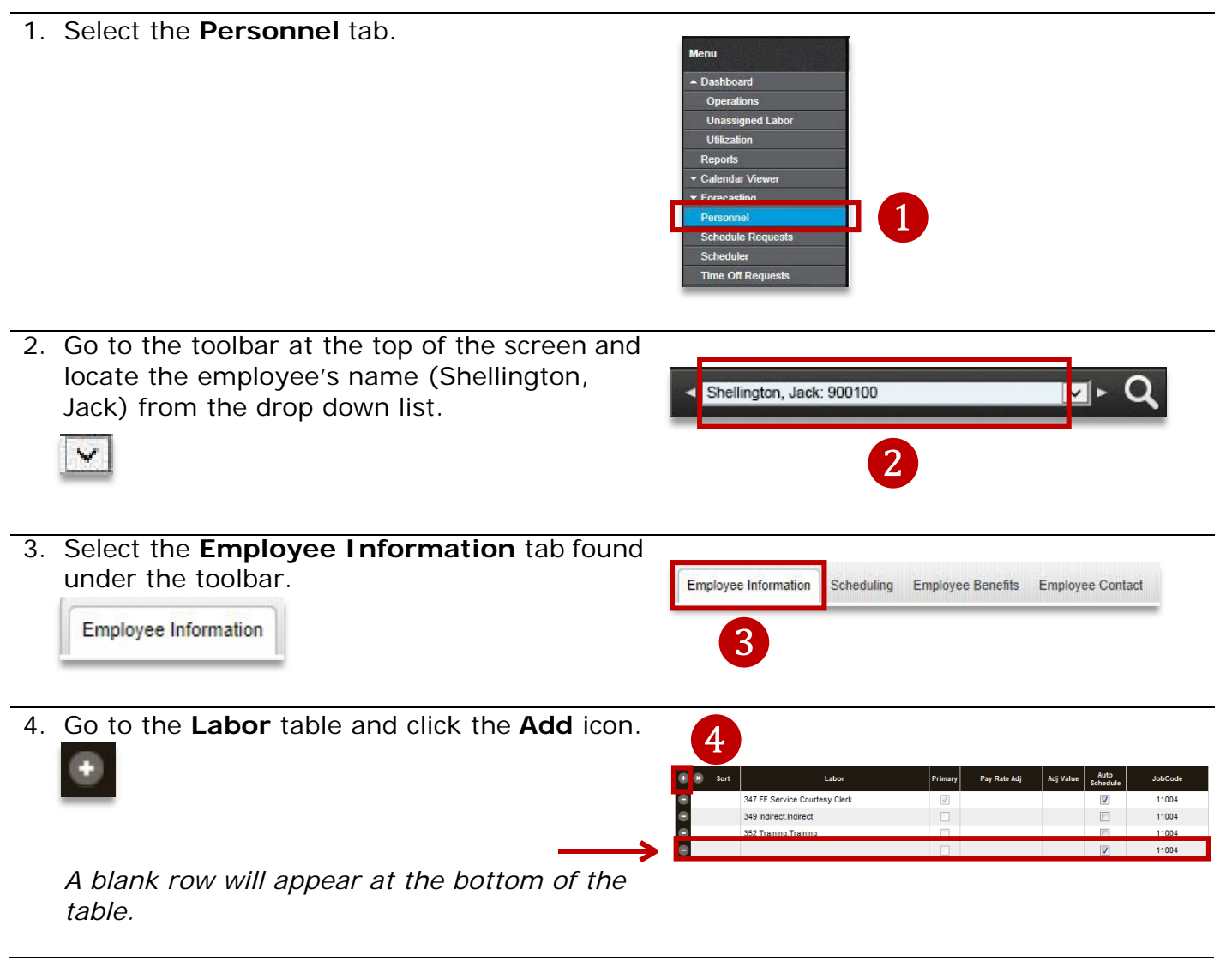

Continued on next page

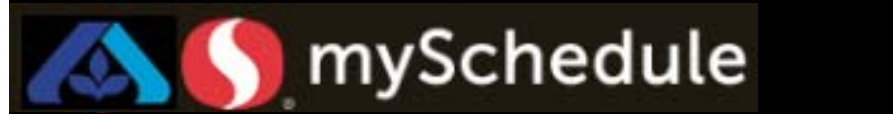

# Adding a Secondary Job (continued)

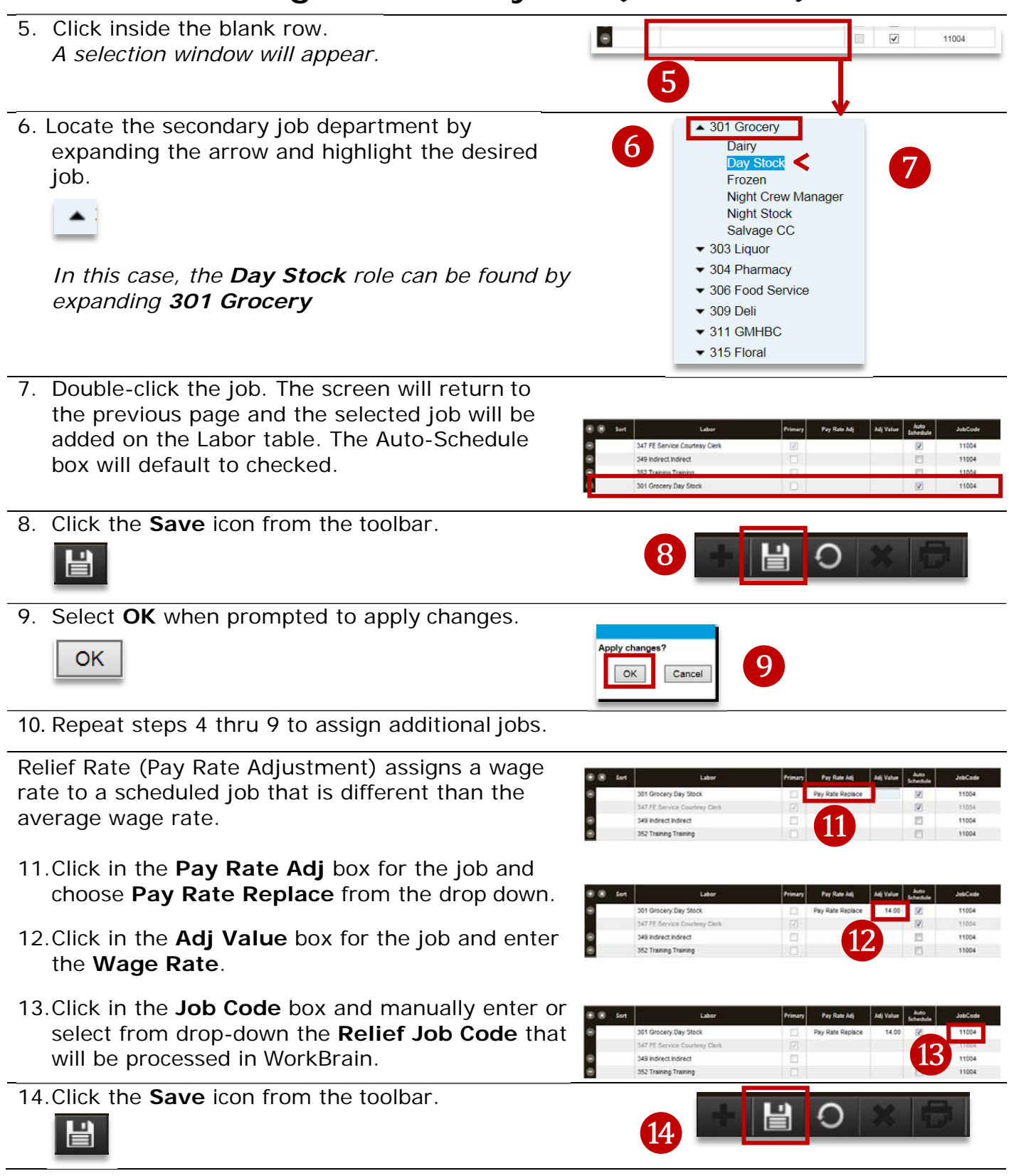

Continued on next page

Adding Secondary Job

Job Aid 5

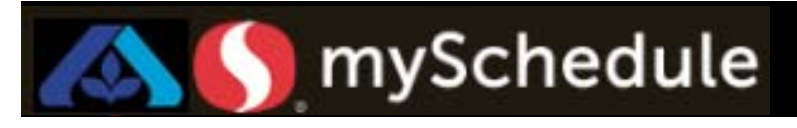

### To Remove a Secondary Job Role

### From the Employee Information screen:

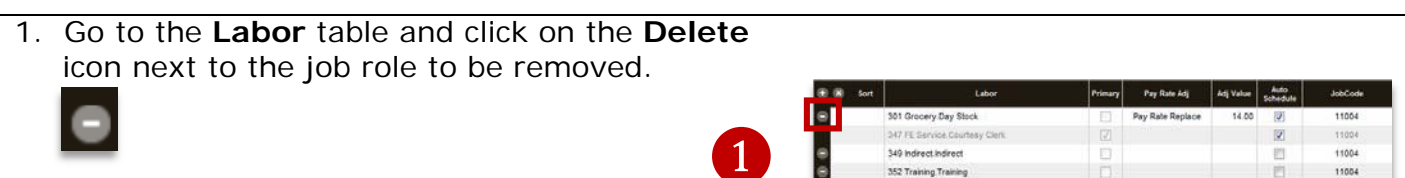

2. Click **OK** when prompted to apply changes.

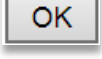

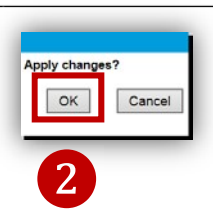

5.

3. Confirm the removal of the secondary job role from the Labor table.

| Soft Soft | Labor                         | Primary | Pay Rate Adj | Adj Value | Auto<br>Schedule | JobCode |
|-----------|-------------------------------|---------|--------------|-----------|------------------|---------|
|           | 347 PE Service Courtesy Clerk | 521     |              | _         | 12               | 11004   |
|           | 349 Indirect Indirect         |         |              |           | 13               | 11004   |
|           | 352 Training Training         | 10      |              |           | 63               | 11004   |

If you <u>only</u> want to delete the **Relief Rate** of a job, you can do so with remove the entire secondary job role.

- For the job that is having the Relief Rate removed, click in the Pay Rate Adj box and select *blank* from the drop down menu.
- 6. Click in the **Adj Value** box and delete the value there.

| S 🕷 Sort | Labor                         | Primary | Pay Rate Adj | Adj Value | Auto<br>Schedule | JobCode |
|----------|-------------------------------|---------|--------------|-----------|------------------|---------|
|          | 301 Grocery Day Stock         |         |              | 14.00     | 2                | 11004   |
|          | 347 FE Service Courtesy Clerk |         |              | 1         | 1                | 11004   |
|          | 349 Indirect Indirect         |         |              |           | 23               | 11004   |
|          | 352 Training Training         |         |              |           | 13               | 11004   |

| <br>ert Labor                 | Primary | Pay Rate Adj | Adj Value | Auto<br>Schedule | JobCode |
|-------------------------------|---------|--------------|-----------|------------------|---------|
| 301 Grocery Day Stock         | Ξ.      |              |           | 185              | 11004   |
| 347 FE Service Courtesy Clerk |         |              |           | 10               | .11004  |
| 349 indirect indirect         |         | 5            |           | 5                | 11004   |
| 352 Training Training         |         |              |           | 13               | 11004   |

7. Click the **Save** icon from the toolbar.

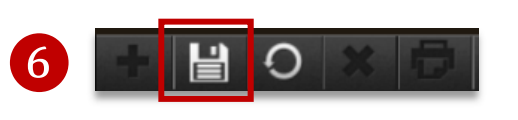